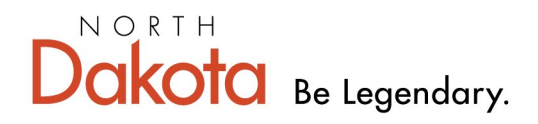

Health & Human Services

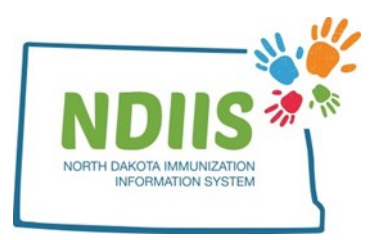

# North Dakota Immunization Information System: Provider Lot Distribution

1.) Click the Lot Distribution link in the Provider section of your NDIIS homepage.

| Provider: 44 - NDIIS TRAININ                           | GLPHU V                 | ation Informatio       | n System                               |
|--------------------------------------------------------|-------------------------|------------------------|----------------------------------------|
| Client                                                 | Provider                | Reminder/Recall        | VFC Vaccine                            |
| • Search                                               | Lookup Lot Distribution | Create Reminder-Recall | Vaccine Ordering, Returns and Wastages |
| Vaccine Management                                     | Reports                 |                        |                                        |
| <ul><li>Lot Management</li><li>Vaccine Login</li></ul> | Reports                 |                        |                                        |

2.) The **Lot Distribution** Tab will open for your default Provider Site. If you have access to more than one Provider Site, you will be able to access these through the drop down feature.

| lame: 🚺 - NDIIS TRAINING LPHI |                      |            | Type: Inquiry |
|-------------------------------|----------------------|------------|---------------|
| ot Number                     | Vaccine              | Expiration | On Hand       |
| 621929 - State                | HPV-9                | 12/06/2021 | 5             |
| 621931 - State                | HPV-9                | 01/26/2022 | 20            |
| 637641 - State                | HPV-9                | 02/16/2022 | 10            |
| 3YL4 - Private                | HAV Pediatric        | 01/28/2022 | 10            |
| 573G - Private                | HBV Adult            | 05/28/2022 | 10            |
| AD47 - State                  | HAV Adult            | 01/31/2022 | 10            |
| HR79 - Private                | HAV Pediatric        | 09/16/2021 | 4             |
| IK57 - Private                | HAV Pediatric        | 12/20/2021 | 20            |
| 3E4T - State                  | TDAP                 | 10/01/2021 | 22            |
| 4A32 - State                  | HBV Adult            | 11/12/2021 | 9             |
| 3H93 - Private                | HBV Pediatric        | 01/10/2022 | 10            |
| iSN2 - State                  | HBV Pediatric        | 01/01/2022 | 5             |
| IN2P - Private                | ROTAVIRUS (2 dose)   | 09/01/2021 | 10            |
| .39Z - State                  | TDAP                 | 10/08/2021 | 10            |
| BXA63AA - Private             | Men B Bexsero        | 09/30/2021 | 11            |
| BXA64AZ - Private             | Men B Bexsero        | 10/31/2021 | 10            |
| R1610 - State                 | PCV13 (pneumococcal) | 12/31/2021 | 20            |
| W5491 - State                 | PCV13 (pneumococcal) | 12/31/2021 | 10            |

□ Include No Doses on Hand Lots Found: 40

| .ot | Distribution |  |
|-----|--------------|--|
|     | Distribution |  |

| Name: 44 - NDIIS TRAINING LPHU | <b>▼</b>             |            | Type: Inquiry 🗸 🗸 |
|--------------------------------|----------------------|------------|-------------------|
| Lot Number                     | Vaccine              | Expiration | On Hand           |
| 1621929 - State                | HPV-9                | 12/06/2021 | 5                 |
| 1621931 - State                | HPV-9                | 01/26/2022 | 20                |
| 1637641 - State                | HPV-9                | 02/16/2022 | 10                |
| 23YL4 - Private                | HAV Pediatric        | 01/28/2022 | 10                |
| 2573G - Private                | HBV Adult            | 05/28/2022 | 10                |
| 2AD47 - State                  | HAV Adult            | 01/31/2022 | 10                |
| 3HR79 - Private                | HAV Pediatric        | 09/16/2021 | 4                 |
| 3JK57 - Private                | HAV Pediatric        | 12/20/2021 | 20                |
| 43E4T - State                  | TDAP                 | 10/01/2021 | 22                |
| 54A32 - State                  | HBV Adult            | 11/12/2021 | 9                 |
| 73H93 - Private                | HBV Pediatric        | 01/10/2022 | 10                |
| 95SN2 - State                  | HBV Pediatric        | 01/01/2022 | 5                 |
| 9JN2P - Private                | ROTAVIRUS (2 dose)   | 09/01/2021 | 10                |
| 9L39Z - State                  | TDAP                 | 10/08/2021 | 10                |
| ABXA63AA - Private             | Men B Bexsero        | 09/30/2021 | 11                |
| ABXA64AZ - Private             | Men B Bexsero        | 10/31/2021 | 10                |
| AR1610 - State                 | PCV13 (pneumococcal) | 12/31/2021 | 20                |
| AW5491 - State                 | PCV13 (pneumococcal) | 12/31/2021 | 10                |

#### Include Expired Lots

Include No Doses on Hand

Lots Found: 40

#### The vaccine inventory displayed in the NDIIS includes:

- Vaccines sent to you by the NDHHS Immunization Unit if enrolled to receive publicly funded vaccine.
  - The Immunization Unit will log and transfer them to you.
- Vaccines you receive from other provider sites.
- Privately purchased vaccines entered in to your NDIIS inventory through Vaccine Management.

#### The Doses on Hand quantity is affected by performing the following actions:

- Manually adjusting the number of doses on hand.
- Transferring doses to another NDIIS provider or receiving transferred doses from another NDIIS provider.
- Wasting doses in the Vaccine Ordering, Returns and Wastages module.
- Returning doses in the Vaccine Ordering, Returns and Wastages module.
- Adding doses by lot number and funding source to a patient's NDIIS immunization record.

The **Lot Distribution** tab displays a provider's inventory of vaccines. The information provided includes the Lot Number, Vaccine, Expiration Date, and Doses on Hand.

## Expired Lots and No Doses at Hand:

NDIIS users have the ability to display expired lots and lots with no doses on hand in the inventory list. To do so, click the check box located on the lower left-hand side of the window. When the box is checked, the corresponding lots will be included. When the box is unchecked, the lots will not be included in the list.

Include Expired Lots

Include No Doses on Hand

## Sort Options:

Information in this folder can be sorted by clicking on the column headers. Click the column header once to display the data in ascending order, and click once again to change the order to descending.

| ot Distribution               |                                           |            |               |
|-------------------------------|-------------------------------------------|------------|---------------|
| Name: 11 - NDUS TRAINING LPHU | Click the column<br>beader's name to sort |            | Type: Inquiry |
|                               | inventory by that field                   |            | Type. Inquiry |
| Lot Number                    | Vaccine 4                                 | Expiration | On Hand       |
| D2KX9 - State                 | DTAP                                      | 11/26/2021 | 4             |
| HB7L7 - State                 | DTAP/IPV                                  | 08/31/2021 | 18            |
| PP9L5 - State                 | DTAP/IPV                                  | 10/16/2021 | 10            |
| V4FL4 - Private               | DTaP-HBV-IPV (Pediarix)                   | 04/04/2022 | 10            |
| 2AD47 - State                 | HAV Adult                                 | 01/31/2022 | 10            |
| G99R4 - Private               | HAV Adult                                 | 05/20/2022 | 26            |
| 23VL4 - Private               | HAV Pediatric                             | 01/28/2022 | 10            |
| 3HR79 - Private               | HAV Pediatric                             | 09/16/2021 | 4             |
| 3JK57 - Private               | HAV Pediatric                             | 12/20/2021 | 20            |
| C2732 - State                 | HAV Pediatric                             | 12/12/2021 | 30            |
| H4A37 - State                 | HAV/HBV                                   | 10/18/2021 | 9             |
| 2573G - Private               | HBV Adult                                 | 05/28/2022 | 10            |
| 54A32 - State                 | HBV Adult                                 | 11/12/2021 | 9             |
| BG92Z - Private               | HBV Adult                                 | 07/04/2022 | 10            |
| 73H93 - Private               | HBV Pediatric                             | 01/10/2022 | 10            |
| 95SN2 - State                 | HBV Pediatric                             | 01/01/2022 | 5             |
| 1621929 - State               | HPV-9                                     | 12/06/2021 | 5             |
| 1621931 - State               | HPV-9                                     | 01/26/2022 | 20            |

Include Expired Lots

□ Include No Doses on Hand

Lots Found: 40

## Adjust Doses on Hand:

This action is necessary when actual physical inventory count of the doses on hand in your refrigerator or freezer does not match the number of doses on hand in your NDIIS inventory.

### To adjust the doses at hand:

1.) Select Adjust in the Type drop-down box.

2.) Click the **Edit** button in the far left column next to the lot that you would like to adjust.

3.) Type in the correct number of doses on hand. The quantity will display in the column labeled "**Actual on Hand**."

4.) Click **Save** to keep lot adjustments, or **Cancel** to discard adjustments.

5.) Click **Adjust** to complete the inventory update, or **Cancel** to cancel any changes made.

6.) Type your comments into the pop-up window and click **OK**.

| Lot Distribution                 |                            |            |         |        |                     |         |                     |
|----------------------------------|----------------------------|------------|---------|--------|---------------------|---------|---------------------|
| Name: 44 - NDIIS TRAINING LPHU 🗸 |                            |            |         |        | Type: Adjust        | ×       |                     |
|                                  |                            |            |         | Trans  | s. Date: 07/20/2021 |         |                     |
| Lot Number                       | Vaccine                    | Expiration | On I    | Hand / | Actual On Hand      | *       |                     |
| Edit 1621929 - State             | HPV-9                      | 12/06/2021 | 5       |        |                     |         |                     |
| Edit 1621931 - State             | HPV-9                      | 01/26/2022 | 20      |        |                     |         |                     |
| Lot Distrib                      | tion                       | · · · ·    |         |        |                     |         |                     |
| Name:                            | 44 - NDIIS TRAINING LPHU 🗸 |            |         |        |                     |         | Type: Adjust 🗸      |
|                                  |                            |            |         |        |                     | Trans   | s. Date: 07/20/2021 |
|                                  | Lot Numl                   | ber        | Vaccine |        | Ехрігаціон          | On Hand | Actual On Hand      |
| Edit                             | 1621929 -                  | State      | HPV-9   |        | 12/06/2021          | 5       |                     |
| Save                             | Cancel 1621931             | State      | HPV-9   |        | 01/26/2022          | 20      |                     |

**Note:** You may change the number of doses on hand for multiple lots at once. To do so, simply change the quantity for each lot by using the **Edit** function, save each lot number adjustment, and click **Adjust** to update all on all actual on hand amounts at once.

## Transfer Doses on Hand:

This action is necessary when you need to transfer vaccine to another provider site. The quantity of doses transferred will be removed from your NDIIS inventory and will be added to the inventory of the receiving provider. A packing slip to include with the shipment can be generated at this time.

The Immunization Unit recommends the sending provider complete the transfer in the NDIIS when they know the vaccine will be leaving their facility. The sending provider needs to know the NDIIS provider ID for the receiving facility but does not need to have access to the receiving provider's ID in the NDIIS.

Note: The following steps must be completed in the exact order outlined .

#### To transfer doses:

Lot Distribution

1.) Select Transfer in the Type drop-down box

2.) Type the date of the transfer into the **Trans. Date** field if different from the default date (today's date).

3.) Click the **Edit** button in the far left column of the lot in the list that you are transferring.

| 1 | Name: 44 - NDII | S TRAINING LPHU V |                        |            |         | Type: Transfer    | )<br>] |
|---|-----------------|-------------------|------------------------|------------|---------|-------------------|--------|
|   |                 | Lot Number        | Vaccine                | Expiration | On Hand | Doses To Transfer |        |
|   | Edit            | 5024364 - State   | VARICELLA (CHICKENPOX) | 08/06/2021 | 10      |                   |        |
|   | Edit            | 5024364 - Private | VARICELLA (CHICKENPOX) | 08/06/2021 | 1       |                   |        |
|   | Edit            | 5025911 - State   | VARICELLA (CHICKENPOX) | 08/20/2021 | 10      |                   |        |

4.) Type in the number of doses you will be transferring. The quantity will display in the column labeled "**Doses to Transfer**."

5.) Click Save to keep transfer amount or Cancel to discard.

6.) Select the NDIIS provider the doses will be transferred to in the drop-down box labelled "**To**."

| Lot | Distribution                  |                         |                        |            |         |                      |
|-----|-------------------------------|-------------------------|------------------------|------------|---------|----------------------|
| N   | ame: 44 - NDIIS TRAINING LPHU | ~                       |                        |            |         | Type: Transfer       |
|     | To: SELECT ONE                | $\overline{\mathbf{v}}$ |                        |            | Tran    | os. Date: 07/20/2021 |
|     |                               | Lot Number              | Vaccine                | Expiration | On Hand | Doses To Transfer    |
|     | Edit                          | 5024364 - State         | VARICELLA (CHICKENPOX) | 08/06/2021 | 10      |                      |
|     | Save Cancel                   | 5024364 - Private       | VARICELLA (CHICKENPOX) | 08/06/2021 |         | 0                    |
|     | Edit                          | 5025911 - State         | VARICELLA (CHICKENPOX) | 08/20/2021 | 10      |                      |

7.) Click **Transfer** to complete the inventory transfer, or click **Cancel** to cancel any changes made.

8.) The following box will appear after clicking the **Transfer** button:

| NDIIS                              |
|------------------------------------|
| Do you wish to print Packing Slip? |
| Yes No                             |

9.) Click **Yes** to print the packing slip, or **No** to continue without printing.

10.) Type your comments into the pop-up window and click **OK**. The packing slip will be displayed for you to print.

**Note:** You may transfer multiple lots at once. To do so, simply enter the quantity for each lot using the **Edit** function, save each lot number being transferred, and click **Transfer** to transfer all doses at once.